#### Catalog Manager User Guide For Operators

Released April 2024 Please contact <u>catalog@ofs-portal.com</u> for any questions.

#### Table of Contents Operator User Guide

# OFS PORTAL

#### Catalog Process Overview

- Begins with receiving workflow email alert
- Operator's Review Package

#### Downloading the Operator's Review Package

- Logging into the Catalog Manager
- Open Catalog Deliveries Page
- Download Review Package

#### Additional Features

- Catalog Export
- Delta Report

#### OFS Portal Support

#### **Catalog Process Overview**

#### **Catalog Process Overview**

## OFS PORTAL

This guide will walk you through the Buyer processes from receiving the initial OFS Portal workflow email alert to downloading the price book. We will also provide you steps on how export a catalog after it has been downloaded.

*Test Account used for this User Guide:* Buyer ID: TESTBUYER Buyer Name: TEST BUYER OFS Portal Catalog Management & Syndication Tool

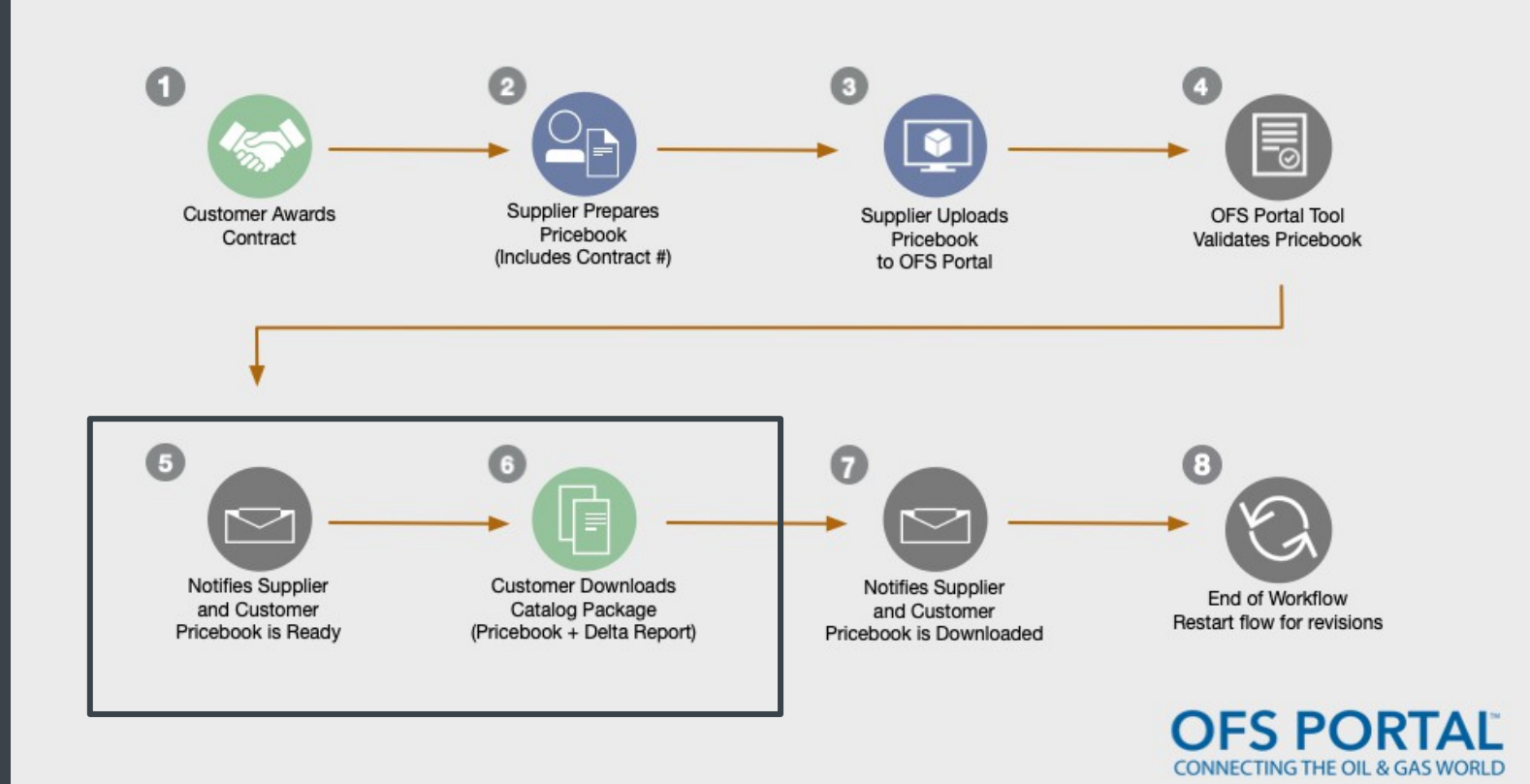

#### Catalog Process Overview Operator Email Alert

# OFS PORTAL

- An email notification is sent out as soon as a price book has successfully syndicated and uploaded to your account.
- The email alert should look similar to the example shown here.
- The notification will provide you the Catalog ID and a link for easy access to the catalog application.

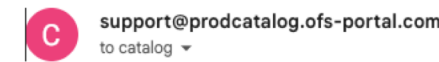

#### Catalog is ready to download

The catalog CATALOGDEMO\_MIGRATION is ready for you to download. Please check your open deliveries for it. Details are available here.

This mail was automatically generated by Marketplace Catalog Portal.

- The OFS Portal price book is syndicated in a single standard format as shown below to all Operators in the OFS Portal Community.
- Fields to help identify the price book are found as the Catalog ID, Name, Buyer ID, Supplier ID. You will find in this example below.

| P   | Home Insert                                                                              | Bage Lavout                                                                                                    | '∭"¢°∓<br>Formulas Dat                                                                  | a Paviaw Vi                                              | aw                                                                  |                                                                |                                                     |                                                                  |                                               |                                                                                            | 🖄 DeltaReport                                            | -CATALOGDEMO1                                                     |
|-----|------------------------------------------------------------------------------------------|----------------------------------------------------------------------------------------------------|-----------------------------------------------------------------------------------------|----------------------------------------------------------|---------------------------------------------------------------------|----------------------------------------------------------------|-----------------------------------------------------|------------------------------------------------------------------|-----------------------------------------------|--------------------------------------------------------------------------------------------|----------------------------------------------------------|-------------------------------------------------------------------|
|     | Paste S Format                                                                           | Calibri •<br>B I U •                                                                                                    |                                                                                         |                                                          |                                                                     | Wrap Text<br>Merge & Center ⇒                                  | General                                             | Conditional<br>Formatting                                        | Format<br>as Table                            | Status 7<br>g 11 Normal                                                                    | Text 3<br>Bad                                            | Insert Delete                                                     |
| Ø   | Office Update To                                                                         | keep up-to-date with                                                                                                    | security updates, fix                                                                   | es, and improvements                                     | s, choose Check for l                                               | Updates.                                                       |                                                     |                                                                  |                                               |                                                                                            |                                                          |                                                                   |
| A   | 2 🔹 🛪 🗸                                                                                  | fx CATALOG                                                                                                    | DEMO1                                                                                   |                                                          |                                                                     |                                                                |                                                     |                                                                  |                                               |                                                                                            |                                                          |                                                                   |
|     |                                                                                          |                                                                                                    |                                                                                         |                                                          |                                                                     |                                                                |                                                     |                                                                  |                                               |                                                                                            |                                                          |                                                                   |
|     | ۸                                                                                        | R                                                                                                    | c                                                                                       | D                                                        | F                                                                   | F                                                              | G                                                   | н                                                                | -                                             | 1                                                                                          | к                                                        | L                                                                 |
|     | Catalog Identifier                                                                       | R<br>Catalog Name                                                                                                    | C<br>Contract Number                                                                    | D<br>Language                                            | F<br>Buyer Identifier                                               | F<br>Buyer Name                                                | G<br>Supplier Identifier                            | H<br>Supplier Name                                               | DUNS (Supplier)                               | Currency                                                                                   | K<br>Territory                                           | L                                                                 |
|     | Catalog Identifier                                                                       | B<br>Catalog Name<br>Catalog Demonstration                                                                                            | C<br>Contract Number<br>CATALOGDEMO1                                                    | D.<br>Language                                           | F<br>Buyer Identifier<br>TESTBUYER                                  | F<br>Buyer Name<br>Test Buyer                                  | G<br>Supplier Identifier<br>TESTSUPPLIER            | н<br>Supplier Name<br>Test Supplier                              | UUNS (Supplier)                               | L<br>Currency<br>USD                                                                       | K<br>Territory<br>US                                     | L                                                                 |
|     | Catalog Identifier<br>CATALOGDEMO1                                                       | B<br>Catalog Name<br>Catalog Demonstration<br>Unique Supplier PN                                                                      | C<br>Contract Number<br>CATALOGDEMO1                                                    | D<br>Language<br>Part Number Ext                         | E<br>Buyer Identifier<br>TESTBUYER<br>Parameter A                   | E<br>Buyer Name<br>Test Buyer<br>Parameter B                   | G<br>Supplier Identifier<br>TESTSUPPLIER<br>Old UOM | H<br>Supplier Name<br>Test Supplier<br>New UOM                   | UNS (Supplier)                                | L<br>Currency<br>USD<br>New Short Description                                              | Territory<br>US<br>Old Contract Price                    | L<br>New Contract Price De                                        |
| 5   | Catalog Identifier<br>CATALOGDEMO1<br>Type of Change<br>Addition                         | B<br>Catalog Name<br>Catalog Demonstration<br>Unique Supplier PN<br>10014546\ZBSB\08\01                                               | C<br>Contract Number<br>CATALOGDEMO1<br>Part Number<br>10014546                         | D<br>Language<br>Part Number Ext<br>ZBSB                 | E<br>Buyer Identifier<br>TESTBUYER<br>Parameter A<br>08             | F<br>Buyer Name<br>Test Buyer<br>Parameter B<br>01             | G<br>Supplier Identifier<br>TESTSUPPLIER<br>Old UOM | H<br>Supplier Name<br>Test Supplier<br>New UOM<br>EA             | L<br>DUNS (Supplier)<br>Old Short Description | Currency<br>USD<br>New Short Description<br>BULL PLUG 2in LP W/1/2                         | Old Contract Price                                       | L<br>New Contract Price<br>1.123456                               |
| 5   | Catalog Identifier<br>CATALOGDEMO1<br>Type of Change<br>Addition<br>Addition             | B<br>Catalog Name<br>Catalog Demonstration<br>Unique Supplier PN<br>10014546\ZBSB\08\01<br>10015093\ZBSB\08\01                        | C<br>Contract Number<br>CATALOGDEMO1<br>Part Number<br>10014546<br>10015093             | D<br>Language<br>Part Number Ext<br>ZBSB<br>ZBSB         | E<br>Buyer Identifier<br>TESTBUYER<br>Parameter A<br>08<br>08       | F<br>Buyer Name<br>Test Buyer<br>Parameter B<br>01<br>01       | G<br>Supplier Identifier<br>TESTSUPPLIER<br>Old UOM | H<br>Supplier Name<br>Test Supplier<br>New UOM<br>EA<br>EA       | L<br>DUNS (Supplier)<br>Old Short Description | Vew Short Description BULL PLUG 2 in LP W/1/2 BULL PLUG 2 in LP W/1/2                      | Old Contract Price<br>2 NPT X 3.750in<br>2 NPT X 3.750in | L<br>00<br>New Contract Price<br>1.123456<br>1.123456             |
| 567 | Catalog Identifier<br>CATALOGDEMO1<br>Type of Change<br>Addition<br>Addition<br>Addition | B<br>Catalog Name<br>Catalog Demonstration<br>Unique Supplier PN<br>10014546\ZBSB\08\01<br>10015093\ZBSB\08\01<br>10016964\ZBSB\08\01 | C<br>Contract Number<br>CATALOGDEMO1<br>Part Number<br>10014546<br>10015093<br>10016964 | D<br>Language<br>Part Number Ext<br>ZBSB<br>ZBSB<br>ZBSB | E<br>Buyer Identifier<br>TESTBUYER<br>Parameter A<br>08<br>08<br>08 | F<br>Buyer Name<br>Test Buyer<br>Parameter B<br>01<br>01<br>01 | G<br>Supplier Identifier<br>TESTSUPPLIER<br>Old UOM | H<br>Supplier Name<br>Test Supplier<br>New UOM<br>EA<br>EA<br>EA | UNS (Supplier)                                | New Short Description BULL PLUG 2in LP W/1/2 BULL PLUG 2in LP W/1/2 BULL PLUG 2in LP W/1/2 | Old Contract Price                                       | L<br>00<br>New Contract Price<br>1.123456<br>1.123456<br>1.123456 |

#### Catalog Process Overview Operator's Review Package – Delta Report (2/2)

- Along with the price book .csv file that is provided with the Operator's Review Package, an excel file delta report is included.
- This report captures the changes from the previous uploaded version.
- You can pull this report separately from the All Catalog Deliveries webpage in your account.

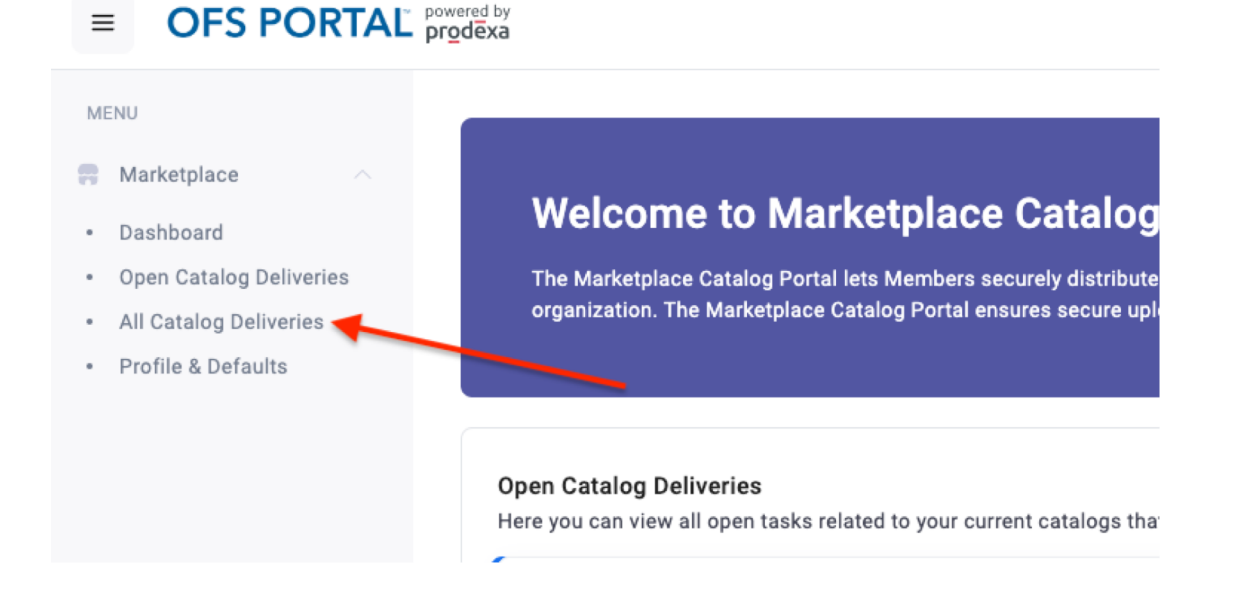

#### Downloading the Operator's Review Package

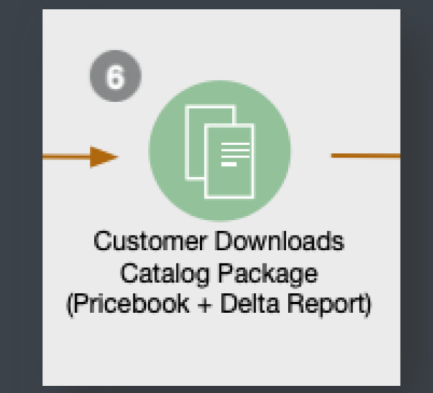

©2024 OFS PORTAL LLC

#### Downloading the Review Package Log into the Catalog Manager

### OFS PORTAL

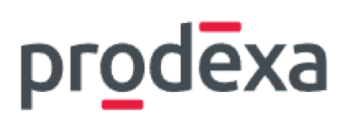

Log into the OFS Portal Catalog Manager

You are able to reset your password if needed via the Forgot Password link found on this login page.

|             | Signini | o your ac | LCOUNT        |
|-------------|---------|-----------|---------------|
| Username or | email   |           |               |
|             |         |           |               |
| Password    |         |           |               |
|             |         |           |               |
|             |         |           | Forgot Passwo |
|             |         |           |               |
|             |         | Sign In   |               |

#### Downloading the Review Package Operator's Dashboard

- Your account dashboard provides an overview of the catalog deliveries and statuses as well as links to your buyer guide.
- OFS Portal logo redirects to this page for easy access.

| Welcome to Marketplace<br>The Marketplace Catalog Portal lets Members s<br>their organization. The Marketplace Catalog Po | e Catalog Portal<br>securely distribute contract specific price lists (catalogs) to th<br>rtal ensures secure upload and download of this sensitive price | eir Buyers. Access to catalogs is restricted so that users see only catalogs assigned to<br>e information. | Useful Links<br>Catalog Manager Buyer Guide →<br>The Catalog Manager Buyer Guide contains comprehensive documentation and instructions for the processes on<br>the buyers end regarding catalog delivery.                                                                                                    |
|----------------------------------------------------------------------------------------------------|----------------------------------------------------------------------------------------------------|----------------------------------------------------------------------------------------------------|----------------------------------------------------------------------------------------------------|
| Open Catalog Deliveries<br>Here you can view all open tasks related to your cu<br>CATALOGDEMO_GCP1<br>CATALOGDEMO_GCP1    | rrent catalogs that are necessary for successful catalog delive<br>TESTSUPPLIER<br>Test Supplier                                                          | ery. Manage                                                                                                | Open Catalog Deliveries by Statuses           1         Image: Statuse of the status of the status of the |
| All Catalog Deliveries<br>Access information about delivered catalogs and th                                              | heir history here.                                                                                                    | Show All Catalog Deliveries                                                                                |                                                                                                    |

#### **Downloading the Review Package** Catalog Manager Buyer Guide Reference Link

- This Catalog Manager Buyer Guide can be found under Useful Links on your dashboard. Additional information including the OFS Portal application and OFS Portal export file can also be found here.
- Please contact <u>catalog@ofs-portal.com</u> if you have any questions.

| Welcome to Marketplace Catalog Portal By Bortal Securely distribute contract specific price lists (catalogs) to their Buyers. Access to catalogs is restricted so that users see only catalogs assigned to their organization. The Marketplace Catalog Portal ensures secure upload and download of this sensitive price information. |        | Useful Links<br>Catalog Manager Buyer Guide →<br>The Catalog Manager Buyer Guide contains comprehensive documentation and instructions for the processes on the<br>buyers end regarding catalog delivery. |
|----------------------------------------------------------------------------------------------------|--------|----------------------------------------------------------------------------------------------------|
| Open Catalog Deliveries<br>Here you can view all open tasks related to your current catalogs that are necessary for successful catalog delivery.<br>There are no open Catalog deliveries right now                                                                                                    | anage  |                                                                                                    |
| All Catalog Deliveries Access information about delivered catalogs and their history here. Show All Catalog Delivered                                                                                                    | veries |                                                                                                    |

#### Downloading the Review Package Open Catalog Deliveries

### OFS PORTAL

To view the catalogs that are ready to be downloaded, navigate to the Open Catalog Deliveries link either on the left side menu or by clicking Manage on your dashboard.

| Welcome to Marketplace<br>The Marketplace Catalog Portal lets Members se<br>organization. The Marketplace Catalog Portal en | Catalog Portal<br>curely distribute contract specific price lists (catalogs) to their<br>sures secure upload and download of this sensitive price inform | Buyers. Access to catalogs is restricted so that users see only catalogs assigned to their<br>nation. | Useful Links<br>Catalog Manager Buyer Guide →<br>The Catalog Manager Buyer Guide contains comprehensive documentation and instructions for the processes on the<br>buyers end regarding catalog delivery. |
|----------------------------------------------------------------------------------------------------|----------------------------------------------------------------------------------------------------|----------------------------------------------------------------------------------------------------|----------------------------------------------------------------------------------------------------|
| <b>Open Catalog Deliveries</b><br>Here you can view all open tasks related to your curr                                     | ent catalogs that are necessary for successful catalog delivery                                                                                          | Manage                                                                                                | Open Catalog Deliveries by Statuses<br>1 a Waiting for download by Buyer                                                                                                    |
| TEST_SUPP Testing Catalog Creation                                                                                          | TESTSUPP2<br>TEST SUPPLIER2                                                                                                    | 2 Waiting for download by Buyer                                                                       |                                                                                                    |
| All Catalog Deliveries<br>Access information about delivered catalogs and the                                               | eir history here.                                                                                                    | Show All Catalog Deliveries                                                                           |                                                                                                    |

- On your Open Catalog Deliveries webpage, you can see a list of all catalogs successfully sent to your Operator account and waiting for download. Catalogs downloaded will be removed from this page but will remain on your All Catalog Deliveries page.
- Click on the Download file to complete button to download the file to your computer
- ✤ The workflow will remain unfinished unless the price book is downloaded from this page.

#### **Open Catalog Deliveries**

Find all actions for your open catalog deliveries here.

During the customer-defined workflow for published catalogs, manual interactions may be needed. Please perform the necessary actions by clicking on the corresponding action button.

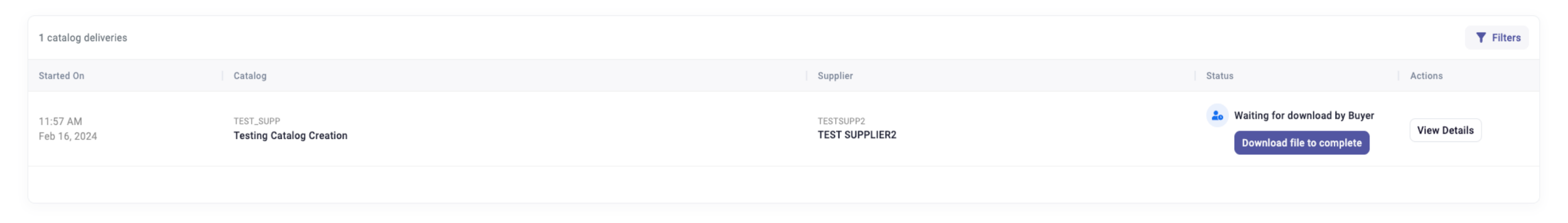

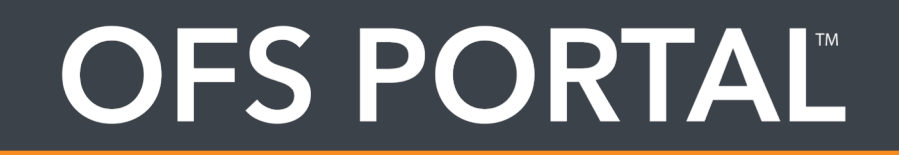

- The Review Package is now downloaded to your local drive.
- The downloaded review package zip file will contain two files:
  - 1. Catalog Export (Price Book)
  - 2. Delta Report
- Locate the downloaded file:

~ ReviewPackage-CATALOGDEMO1

- CatalogExport-CATALOGDEMO1.csv
- DeltaReport-CATALOGDEMO1.xlsx

#### Downloading the Review Package Price Book Download

### OFS PORTAL

#### Examples of the Catalog Export and Delta Report shown below.

|             | ) 🕘 🗎 🖬 ທາ          | J 🗅 🖨 🛃                       | <b>.</b> =      |            | 🄌 Cat            | alogExport | -SAMMY-CATALOGDEMO_OL                        | _2020-6-202007301143          |                                   | Q~ :                    | Search Sh | leet                             | (       |
|-------------|---------------------|-------------------------------|-----------------|------------|------------------|------------|----------------------------------------------|-------------------------------|-----------------------------------|-------------------------|-----------|----------------------------------|---------|
| Г           | Home Insert P       | age Layout Form               | nulas Data      | Review     | View             |            |                                              |                               |                                   |                         |           | <u>*</u> +                       | Share   |
|             | Paste V Format      | alibri (Body) + 12<br>B I U + | • A• A•         |            |                  |            | Wrap Text General<br>Merge & Center * \$ * % |                               | al Format Cell<br>as Table Styles | Insert Delete For       | nat       | ∑ AutoSum ▼<br>Fill ▼<br>Clear ▼ | Sort &  |
| E           | 14 🌲 🗙 🗸            | fx                            |                 |            |                  |            |                                              |                               |                                   |                         |           |                                  |         |
|             | А                   | В                             | с               | D          | E                | F          | G                                            | н                             | 1                                 | J                       | к         | L                                | м       |
| 1           | Catalog Identifier  | Catalog Name                  | Contract Number | Language   | Buyer Identifier | Buyer Code | Supplier Identifier                          | Supplier Code                 | DUNS (Supplier)                   | Currency                | Territory | UOM                              |         |
| 2           | CATALOGDEMO_OL_2020 | CATALOGDEMO NAME              |                 | EN         | OLLIE            |            | SAMMY                                        |                               |                                   | USD                     | US        | ANSI                             |         |
| 3           | Action              | PartNum                       | PartNumExt      | ParameterA | ParameterB       | UOM        | ShortDesc                                    | PartNum Extension Description | Parameter A Description           | Parameter B Description | MfrName   | MfrPartNum                       | HazMatF |
| 5           | UPDATE              | 7067                          | test            | CONTR01    | testparb         | EA         | TCP MECHANICAL EXTENDED, /JOB                | testpartnumextdes             | testparades                       | testparbdes             | test      | 1                                | YES     |
| 6<br>7<br>8 | UPDATE              | 7068                          | test            | CONTR01    | testparb         | EA         | TCP MECHANICAL EXTENDED, /JOB                | testpartnumextdes             | testparades                       | testparbdes             | test      | 1                                | YES     |

Changes found from the previously uploaded version will be displayed in the Delta Report. You will find they are identified by ADDITION, CHANGES, DELETION.

| •      | ) 🔍 🗋 📔 😡 ד         | រ 🗅 🖨 🛃 🖪                  | 🕆 👻 📄 DeltaRepor    | t_OLLIE_CATA    | LOGDEMO_O               | L_2020_2020073 Q~             | Search Sheet                   |
|--------|---------------------|----------------------------|---------------------|-----------------|-------------------------|-------------------------------|--------------------------------|
|        | Home Insert Pa      | age Layout Formula         | s Data Review       | View            |                         |                               |                                |
| F      | Paste V             |                            |                     | Ger             | r %                     | Conditiona                    | l Formatting +<br>Table +<br>+ |
| F1     | 8 🔺 🗙 🗸 .           | $f_X$                      |                     |                 |                         |                               |                                |
|        | А                   | В                          | С                   | D               | E                       | F                             | G                              |
| 1      | Catalog Identifier  | Catalog Name               | Contract Number     | Language        | <b>Buyer Identifier</b> | Buyer Name                    | Supplier Identifier            |
| 2<br>3 | CATALOGDEMO_OL_2020 | CATALOGDEMO NAME           | CATALOGDEMO_OL_2020 | EN              | OLLIE                   | Ollie's Operating Company LLC | SAMMY                          |
| 4      | Type of Change      | Unique Supplier PN         | Part Number         | Part Number Ext | Parameter A             | Parameter B                   | Old UOM                        |
| 5      | Addition            | 7068\test\CONTR01\testparb | 7068                | test            | CONTR01                 | testparb                      |                                |
| 6      | Changes             | 7067\test\CONTR01\testparb | 7067                | test            | CONTR01                 | testparb                      |                                |
| 7      | Deletion            | 7066\test\CONTR01\testparb | 7066                | test            | CONTR01                 | testparb                      | EA                             |
| 8      |                     |                            |                     |                 |                         |                               |                                |
| 9      |                     |                            |                     |                 |                         |                               |                                |
| 10     |                     |                            |                     |                 |                         |                               |                                |
| 44     |                     |                            |                     |                 |                         |                               |                                |

#### **Additional Features**

- Catalog Export
- Delta Report

- You are able to export a new catalog in the Open Catalog Deliveries link.
- If the catalog has been downloaded it will be removed from your Open Catalog deliveries page. You can find it in the All Catalog Deliveries page and use the filter provided to find it.

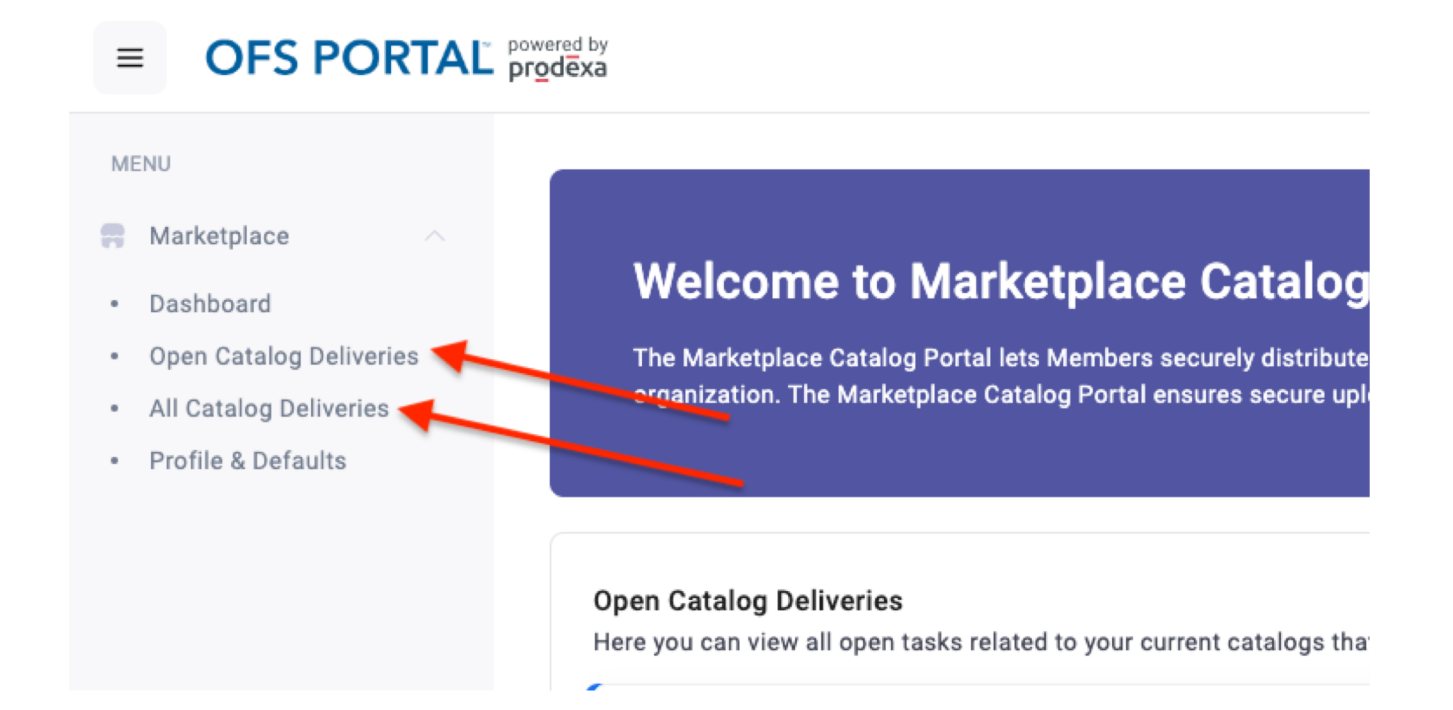

#### Additional Features Catalog Export

### OFS PORTAL

- Find the All Catalog Deliveries page by using the left side menu
- Filter as needed
- Click on View Details to download the review package again.

#### **All Catalog Deliveries**

Access information about delivered catalogs and their history here.

Use filters to refine results based on catalog, customer, status, or time frame. The process list is initially sorted by started date, and you can change the order by clicking on the table header

| 102 catalog deliveries   |                                    |                               |                                 | <b>T</b> Filters |
|--------------------------|------------------------------------|-------------------------------|---------------------------------|------------------|
| Started On               | Catalog                            | Supplier                      | Status                          | Actions          |
| 12:27 PM<br>Feb 20, 2024 | CATALOGDEM01 Catalog Demonstration | TESTSUPPLIER<br>Test Supplier | 😖 Waiting for download by Buyer | View Details     |
| 12:26 PM<br>Feb 20, 2024 | CATALOGDEM01 Catalog Demonstration | TESTSUPPLIER<br>Test Supplier | S Catalog canceled by Supplier  | View Details     |
| 12:25 PM<br>Feb 20, 2024 | CATALOGDEM01 Catalog Demonstration | TESTSUPPLIER<br>Test Supplier | S Catalog canceled by Supplier  | View Details     |
| 12:23 PM<br>Feb 20, 2024 | CATALOGDEMO Catalog Demonstration  | TESTSUPPLIER<br>Test Supplier | 🕹 Waiting for download by Buyer | View Details     |

#### **Additional Features**

- Catalog Export
- Delta Report

#### Additional Features Compare Catalog Versions (Delta Report)

# OFS PORTAL

- A Delta Report is provided to the Operator in the Review
   Package along with the price book. This report
   captures the changes from the previous uploaded version.
- You are able to pull the delta report separately on the All Catalog Deliveries page.
- Find the catalog using the filter option
- Click on View Details. This page has the option to download the delta report by itself.

#### **Catalog Delivery Details**

| Supplier ID                               | TESTSUPPLIER                                      |
|-------------------------------------------|---------------------------------------------------|
| luyer ID                                  | TESTBUYER                                         |
| Catalog ID                                | CATALOGDEM01                                      |
| started By                                | lkimberly@ofs-portal.com                          |
| itarted On                                | 02/20/2024 12:27:44 PM                            |
| ✓ Validating and cleansing upload         | ed file 3s                                        |
| ✓ Waiting for review of supplier wi       | th warnings   💄 lkimberly@ofs-portal.com   5m 45s |
| ✓ Importing uploaded data   23m           | 14s                                               |
| ✓ Generating delta report   2m 16         | S                                                 |
| New products: 10100                       |                                                   |
| Updated products: 0                       |                                                   |
| Deleted products: 9                       |                                                   |
|                                           |                                                   |
| Download Delta Report                     |                                                   |
| <ul> <li>Exporting Catalog 28s</li> </ul> |                                                   |
| 🛓 Download Export Result                  |                                                   |
|                                           |                                                   |
| ✓ Preparing review package < 1s           | 3                                                 |

Waiting for download by Buyer | 1h 5m 5s

#### Additional Features Compare Catalog Versions (Delta Report)

- Changes found from the two selected versions will be displayed in the Delta Report. You will find they are identified by ADDITION, CHANGES, DELETION.
- If you have any further questions regarding the Delta Report, please contact catalog@ofs-portal.com

|     |                                                                                          | <u>ສ</u> ທ 🦉 🏾                                                                                                    | '≝'¢'∓                                                                             |                                                          |                                                                     |                                                                |                                                     |                                                                  |                                          |                                                                                            | 🖄 DeltaReport                                            | -CATALOGDEM                                     | <b>01</b> C                |
|-----|------------------------------------------------------------------------------------------|----------------------------------------------------------------------------------------------------|------------------------------------------------------------------------------------|----------------------------------------------------------|---------------------------------------------------------------------|----------------------------------------------------------------|-----------------------------------------------------|------------------------------------------------------------------|------------------------------------------|--------------------------------------------------------------------------------------------|----------------------------------------------------------|-------------------------------------------------|----------------------------|
| Г   | Home Insert                                                                              | Page Layout                                                                                                    | Formulas Data                                                                      | Review Vie                                               | ew                                                                  |                                                                |                                                     |                                                                  |                                          |                                                                                            |                                                          |                                                 |                            |
|     | Paste Scut<br>Paste Scopy *                                                              | Calibri •<br>B I U •                                                                                                    |                                                                                    |                                                          |                                                                     | Wrap Text<br>Merge & Center ▼                                  | General                                             | v<br>0 000<br>00 000<br>Conditional<br>Formatting                | Format<br>as Table                       | Status 7<br>g 11 Normal                                                                    | Text 3<br>Bad                                            | Insert                                          | Delete                     |
| Ø   | Office Update To                                                                         | keep up-to-date with                                                                                                    | security updates, fixe                                                             | es, and improvements                                     | , choose Check for L                                                | Jpdates.                                                       |                                                     |                                                                  |                                          |                                                                                            |                                                          |                                                 |                            |
| A   | 2 2 X V                                                                                  | fx CATALOGI                                                                                                    | DEMO1                                                                              |                                                          |                                                                     |                                                                |                                                     |                                                                  |                                          |                                                                                            |                                                          |                                                 |                            |
|     | •                                                                                        | -                                                                                                    |                                                                                    |                                                          |                                                                     |                                                                |                                                     |                                                                  |                                          |                                                                                            |                                                          |                                                 |                            |
| 1   | ٨                                                                                        | R                                                                                                    | C C                                                                                | n                                                        | F                                                                   | F                                                              | G                                                   | н                                                                | -                                        | -                                                                                          | к                                                        | L                                               |                            |
| 1   | A<br>Catalog Identifier                                                                  | R<br>Catalog Name                                                                                                    | C<br>Contract Number                                                               | D.<br>Language                                           | F<br>Buyer Identifier                                               | F<br>Buyer Name                                                | G<br>Supplier Identifier                            | H<br>Supplier Name                                               | DUNS (Supplier)                          | Currency                                                                                   | K                                                        | L                                               |                            |
| (   | Catalog Identifier<br>CATALOGDEM01                                                       | R<br>Catalog Name<br>Catalog Demonstration                                                                                            | Contract Number<br>CATALOGDEM01                                                    | D.<br>Language                                           | F<br>Buyer Identifier<br>TESTBUYER                                  | F<br>Buyer Name<br>Test Buyer                                  | G<br>Supplier Identifier<br>TESTSUPPLIER            | H<br>Supplier Name<br>Test Supplier                              | DUNS (Supplier)                          | Currency<br>USD                                                                            | K<br>Territory<br>US                                     | L                                               |                            |
| (   | Catalog Identifier<br>CATALOGDEMO1                                                       | R<br>Catalog Name<br>Catalog Demonstration                                                                                            | C<br>Contract Number<br>CATALOGDEMO1                                               | D.<br>Language                                           | F<br>Buyer Identifier<br>TESTBUYER                                  | F<br>Buyer Name<br>Test Buyer                                  | G<br>Supplier Identifier<br>TESTSUPPLIER            | H<br>Supplier Name<br>Test Supplier                              | l<br>DUNS (Supplier)                     | L<br>Currency<br>USD                                                                       | Territory<br>US                                          | L                                               |                            |
|     | A<br>Catalog Identifier<br>CATALOGDEMO1                                                  | R<br>Catalog Name<br>Catalog Demonstration<br>Unique Supplier PN                                                                      | C<br>Contract Number<br>CATALOGDEMO1<br>Part Number                                | D<br>Language<br>Part Number Ext                         | E<br>Buyer Identifier<br>TESTBUYER<br>Parameter A                   | F<br>Buyer Name<br>Test Buyer<br>Parameter B                   | G<br>Supplier Identifier<br>TESTSUPPLIER<br>Old UOM | H<br>Supplier Name<br>Test Supplier<br>New UOM                   | DUNS (Supplier)<br>Old Short Description | Currency<br>USD<br>New Short Description                                                   | Territory<br>US<br>Old Contract Price                    | L<br>New Contract Price                         | Old<br>De                  |
| 5   | A<br>Catalog Identifier<br>CATALOGDEMO1<br>Type of Change<br>Addition                    | R<br>Catalog Name<br>Catalog Demonstration<br>Unique Supplier PN<br>10014546\ZBSB\08\01                                               | Contract Number<br>CATALOGDEMO1<br>Part Number<br>10014546                         | D<br>Language<br>Part Number Ext<br>ZBSB                 | E<br>Buyer Identifier<br>TESTBUYER<br>Parameter A<br>08             | F<br>Buyer Name<br>Test Buyer<br>Parameter B<br>01             | G<br>Supplier Identifier<br>TESTSUPPLIER<br>Old UOM | H<br>Supplier Name<br>Test Supplier<br>New UOM<br>EA             | UUNS (Supplier)                          | Currency<br>USD<br>New Short Description<br>BULL PLUG 2in LP W/1/                          | Old Contract Price<br>2 NPT X 3.750in                    | L<br>New Contract Price<br>1.12:                | Old<br>De<br>3456          |
| 5   | Catalog Identifier<br>CATALOGDEM01<br>Type of Change<br>Addition<br>Addition             | B<br>Catalog Name<br>Catalog Demonstration<br>Unique Supplier PN<br>10014546\ZBSB\08\01<br>10015093\ZBSB\08\01                        | Contract Number<br>CATALOGDEMO1<br>Part Number<br>10014546<br>10015093             | D<br>Language<br>Part Number Ext<br>ZBSB<br>ZBSB         | E<br>Buyer Identifier<br>TESTBUYER<br>Parameter A<br>08<br>08       | F<br>Buyer Name<br>Test Buyer<br>Parameter B<br>01<br>01       | G<br>Supplier Identifier<br>TESTSUPPLIER<br>Old UOM | H<br>Supplier Name<br>Test Supplier<br>New UOM<br>EA<br>EA       | UUNS (Supplier)                          | Currency<br>USD<br>New Short Description<br>BULL PLUG 2in LP W/1/<br>BULL PLUG 2in LP W/1/ | Old Contract Price<br>2 NPT X 3.750in<br>2 NPT X 3.750in | L<br>New Contract Price<br>1.12<br>1.12         | Old<br>De<br>3456<br>3456  |
| 567 | Catalog Identifier<br>CATALOGDEM01<br>Type of Change<br>Addition<br>Addition<br>Addition | B<br>Catalog Name<br>Catalog Demonstration<br>Unique Supplier PN<br>10014546\ZBSB\08\01<br>10015093\ZBSB\08\01<br>10016964\ZBSB\08\01 | Contract Number<br>CATALOGDEM01<br>Part Number<br>10014546<br>10015093<br>10016964 | D<br>Language<br>Part Number Ext<br>ZBSB<br>ZBSB<br>ZBSB | E<br>Buyer Identifier<br>TESTBUYER<br>Parameter A<br>08<br>08<br>08 | E<br>Buyer Name<br>Test Buyer<br>Parameter B<br>01<br>01<br>01 | G<br>Supplier Identifier<br>TESTSUPPLIER<br>Old UOM | H<br>Supplier Name<br>Test Supplier<br>New UOM<br>EA<br>EA<br>EA | DUNS (Supplier)                          | New Short Description           BULL PLUG 2in LP W/1/           BULL PLUG 2in LP W/1/      | Old Contract Price                                       | L<br>New Contract Price<br>1.12<br>1.12<br>1.12 | Ok<br>9456<br>9456<br>9456 |

### **OFS Portal Support**

#### OFS Portal Support

- OFS Portal Support provides additional training for new team members or upon request and can assist with any issues users may have in the Catalog Management System.
- If your access has become inactive or you are needing additional access for your team, please contact Support.
- OFS Catalog Support email: <u>catalog@ofs-portal.com</u>

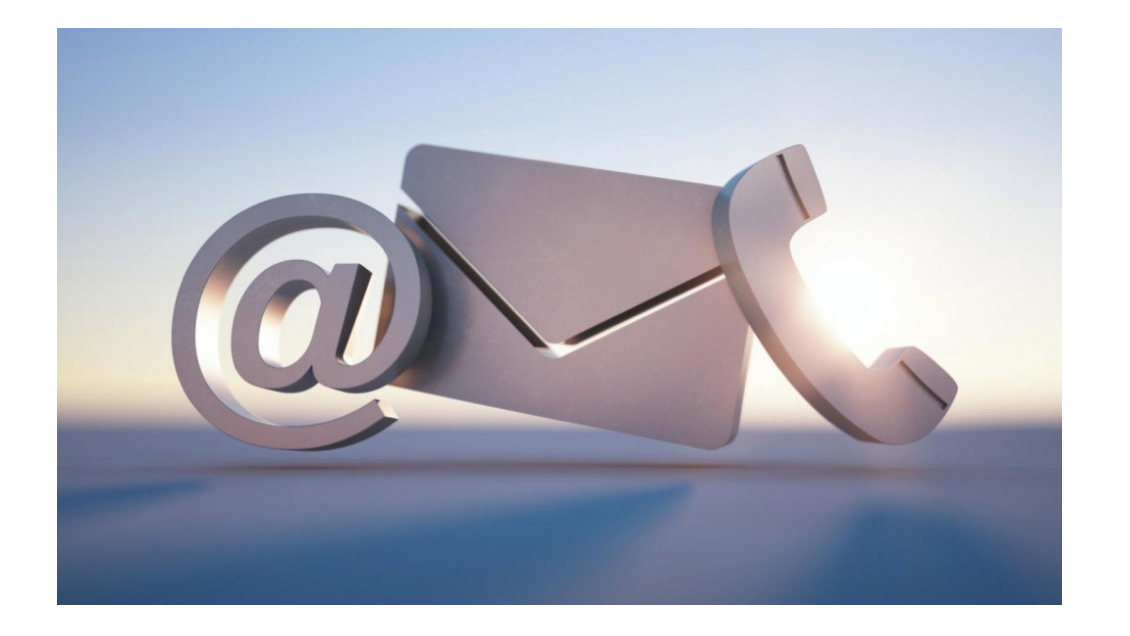

CATALOG@OFSPORTALCOM

### STAY CONNECTED

HTTPS://OFS-PORTAL.COM

MWV.LINKEDIN.COMPANY/OFSPORTAL

©2024 OFS PORTAL LLC